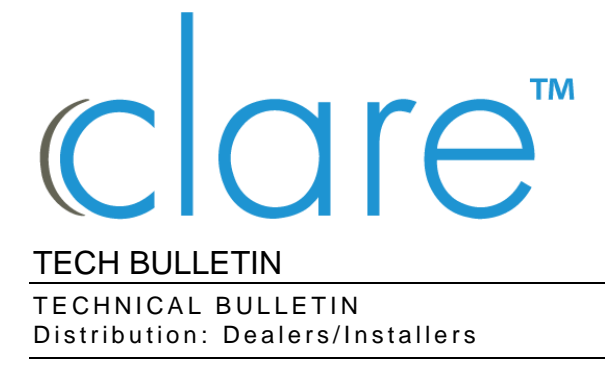

© 30JUL20 Clare Controls, LLC.

## ClareOne: Customizing Zone Names

Last modified: 07/30/20

## Introduction

The ClareOne panel supports custom zone names which can be configured using FusionPro.

**Note**: Custom zone names are not annunciated, there is an audible beep when the zone is faulted.

To customize a zone name:

- 1. Access the desired customer account in FusionPro, and then click Edit.
- 2. Click the **Devices** tab, click **Edit** next to the ClareOne Panel device.

| <       | Summary         | Customer Info | Service Plans    | s Devices | Actions                    | Test >        |
|---------|-----------------|---------------|------------------|-----------|----------------------------|---------------|
|         |                 |               |                  |           |                            | Remove Z-Wave |
| Devid   | ces             |               |                  |           |                            | Add Devices   |
| 1 Devi  | ices • 1 Online | Offline       | Unconfigured     | Q Search  | ≢ C                        |               |
| Name    |                 | Category      | Туре             | Area      | Status                     | _             |
| ClareOn | e Panel         | Security      | Clare Controls C | ClareOne  | <ul> <li>Online</li> </ul> | Edit Delete   |
|         |                 |               |                  |           |                            |               |
|         |                 |               |                  |           |                            |               |

3. Scroll down to view the Security Zones list, and then click **Edit** next to the desired zone.

| Summary                         | Custon             | ier into       | Service Plans     | Devices           | Actions         | Test               |
|---------------------------------|--------------------|----------------|-------------------|-------------------|-----------------|--------------------|
| it Device                       |                    |                |                   |                   |                 |                    |
| Basic Device Inf                | fo                 |                |                   | Advanced Conf     | figuration      |                    |
| Device Name *<br>ClareOne Panel |                    | Clare Control  | s - ClareOne Type | Device Settings   |                 | ~                  |
| Device Area                     | Manage Areas       | Online         | Status            | Master PIN Res    | et              | ~                  |
| - Select an Area                | •                  |                |                   | Installer PIN Res | set             | ~                  |
| Save                            |                    |                |                   |                   |                 |                    |
| Security Zones                  |                    |                |                   |                   |                 | Add Security Zones |
| 2 Security Zones                | Q Search           |                | C                 |                   |                 |                    |
| Name                            | Туре               | Serial         | Zone              | Status            | Signal Strength |                    |
| Motion Sensor                   | Passive Infrared I | Motion 0000009 | 1                 | Online            | atl             | Edit Delete        |
| Game Room Door                  | Door/Window Se     | nsor 0000115   | 2                 | Online            | all             | Edit Delete        |

The Sensor popup displays.

| ensor Info             |      |
|------------------------|------|
| Name*<br>Motion Sensor | Save |
| Device Settings        |      |

4. Enter a new name for the sensor/security zone, and then tap **Save**.

| Sonsor Info          |      |
|----------------------|------|
| Sensor Into          |      |
| Atrium Center Motion | Save |
| Device Settings      | ~    |

The zone name is updated in the list and on the ClareOne panel.

## Contact information

Clare Controls, LLC. 7519 Pennsylvania Ave, Suite 104 Sarasota, FL 34243

General: 941.328.3991 Fax: 941.870.9646 www.clarecontrols.com

Integrator/Dealer Support: 941.404.1072 claresupport@clarecontrols.com

Homeowner Support (ClareCare): 941.315.2273 (CARE) help@clarecontrols.com